DIPARTIMENTO DEI VIGILI DEL FUOCO E DEL SOCCORSO PUBBLICO E DELLA DIFESA CIVILE DIREZIONE CENTRALE PER LE RISORSE LOGISTICHE E STRUMENTALI Ufficio per le Tecnologie dell'Informazione e della Comunicazione

Agli Uffici di diretta collaborazione con il Capo del Dipartimento

Uffici di diretta collaborazione con il Capo del Corpo Nazionale dei VVF

- Alle Direzioni Centrali del Dipartimento dei Vigili del fuoco del soccorso pubblico e della difesa civile
- Alle Direzioni Regionali ed Interregionale dei Vigili del fuoco del soccorso pubblico e della difesa civile
- Ai Comandi VV.F.

## OGGETTO: Passaggio ai turni 24/72 a seguito dell'emergenza COVID19 - DPCM dell' 11/03/2020 - Aggiornamento degli applicativi "SIPEC" e "SO115".

Con riferimento ai provvedimenti in oggetto e per dare seguito alle disposizioni del Capo del Corpo prot. n. 5793 del 12/03/2020, con il passaggio del personale impiegato nei turni dall'articolazione ordinaria d'orario 12/24 - 12/48 all'orario 24/72, sono stati aggiornati i *software* applicativi "SIPEC" e "SO115", per agevolare sia la gestione dei servizi sia la rendicontazione delle presenze.

Si forniscono nel merito le seguenti indicazioni:

- sull'applicativo SIPEC, è stato predisposto un apposito *script* che consentirà in modo automatico la variazione dei turni di servizio secondo lo schema seguente:
- 1. il turno B diventa turno F dalle ore 8.00 del giorno 13/03/2020
- 2. il turno C diventa turno H dalle ore 8.00 del giorno 14/03/2020
- 3. il turno D diventa turno I dalle ore 8.00 del giorno 15/03/2020
- 4. il turno A diventa turno E dalle ore 8.00 del giorno16/03/2020

Tale aggiornamento è attivo dal 13/03/2020.

- sull'applicativo di sala operativa SO115 è necessario effettuare le seguenti azioni:
- 1. ritornare alla gestione dei turni standard (12 ore) qualora fosse stata attivata la gestione dei turni in emergenza
- 2. cancellare i servizi successivi a quello corrente
- 3. ricreare i servizi abilitando il parametro *"turni non standard"* nella maschera *"parametri di configurazione procedura"* del menù *"amministrazione"* qualora non fosse attivato
- 4. selezionare il pulsante "*altri turni*" nell'apposita maschera dei servizi per visualizzare il personale secondo i turni aggiornati (E, F, H, I).

Si evidenzia che il personale transitato nei turni E, F, H, I, nell'applicativo SO115, sarà visualizzato come appartenente a più turni standard, ad esempio il personale del turno "E" sarà visualizzato come appartenente al turno "A" diurno e "D" notturno.

Si allega, ad ogni buon fine, il manuale esplicativo ed illustrativo delle attività da svolgere per la gestione dei servizi sull'applicativo SO115.

## IL DIRETTORE CENTRALE

Barberi

(firmato digitalmente ai sensi del D.Lgs 82/2005)